1. Select 'Registration Forms' under 'Registration Services'

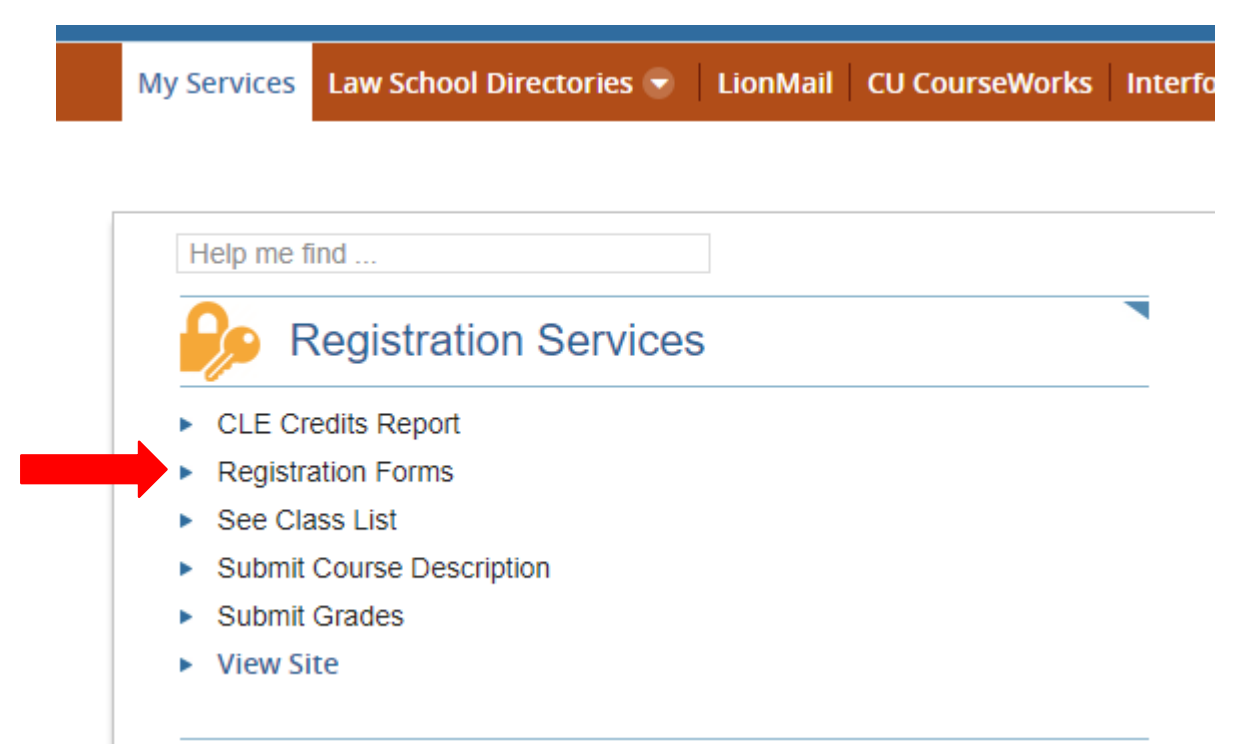

2. You will then see all of the forms that have been submitted to you and which ones are pending your decision:

| 2019 Form Submissions            | ~ |
|----------------------------------|---|
| Filter by Form: All              |   |
| > Major Writing Credit Form      |   |
| > Teaching Fellow Form Pending 1 |   |
| N Supervised Descerth Form       |   |

3. Click on the arrow to expand the list of forms and see any pending requests:

| Filter by Form: 🖌 | ull<br>na Credit Form Pendina | ,                 |                                     |         |    |
|-------------------|-------------------------------|-------------------|-------------------------------------|---------|----|
| Student           | Submission Details            | Submission Date   | Approval Status                     |         |    |
| Test, Student     | Fall 2019                     | 11/11/19 08:25 PM | Instructor                          | Pending | ۰. |
|                   |                               |                   | The Office of Registration Services | Pending |    |

4. To review, approve, or deny the request, click on the gear box to the right of the form and select View, Approve, or Decline:

| 019 Form 8                        | Submissions           |                   |                                     |                                                            | ~    |
|-----------------------------------|-----------------------|-------------------|-------------------------------------|------------------------------------------------------------|------|
| ter by Form: Al                   | 1                     | · · ·             |                                     |                                                            |      |
| <ul> <li>Major Writing</li> </ul> | g Credit Form Pending | 1                 |                                     |                                                            |      |
| Student                           | Submission Details    | Submission Date   | Approval Status                     |                                                            |      |
| Test, Student                     | Fall 2019             | 11/11/19 08:25 PM | Instructor                          | Pending                                                    | \$ - |
|                                   |                       |                   | The Office of Registration Services | <ul> <li>View</li> <li>Approve</li> <li>Decline</li> </ul> |      |

5. If you select 'View' you will see this screen so that you can review the number of proposed points and grading type, where relevant:

|                       | Test, Student            |  |
|-----------------------|--------------------------|--|
| ()                    | JD 5/2022                |  |
| 23                    | jd_test@law.columbia.edu |  |
| No picture<br>on file |                          |  |
| Additional Form       | Submission Details       |  |
| Student Requested     | Points: 2.0              |  |
| Grading Type: CR/F    |                          |  |
| y                     |                          |  |
|                       |                          |  |
| Approval Status       |                          |  |
| Approval Status       |                          |  |
| Approval Status       |                          |  |

6. If you select 'Approve' you will see this screen:

| $\cap$                  | Test, Student            |  |
|-------------------------|--------------------------|--|
| 52                      | jd_test@law.columbia.edu |  |
| No picture<br>on file   |                          |  |
| Approval Status         |                          |  |
| Instructor Pending      |                          |  |
| The Office of Registrat | ion Services Pending     |  |

7. If you click on 'Yes', you will see the following screen:

| 2019 Form S        | Submissions        |                   |                                     |          | ~           |
|--------------------|--------------------|-------------------|-------------------------------------|----------|-------------|
| Filter by Form: Al | I                  | ۲                 |                                     |          |             |
| ✓ Major Writing    | g Credit Form      |                   |                                     |          |             |
| Student            | Submission Details | Submission Date   | Approval Status                     |          |             |
| Test, Student      | Fall 2019          | 11/11/19 08:25 PM | Instructor                          | Approved | <b>\$</b> - |
|                    |                    |                   | The Office of Registration Services | Pending  |             |
|                    |                    |                   |                                     |          |             |

8. If you select 'Decline' you will be asked to provide to the student the reason for declining the request:

| $\cap$                    | Test, Student                              |                                                                 |
|---------------------------|--------------------------------------------|-----------------------------------------------------------------|
|                           | JD 5/2022                                  |                                                                 |
| No picture                | jd_test@law.columbia.edu                   |                                                                 |
| on file                   |                                            |                                                                 |
| Form Submission (         | Course Information                         |                                                                 |
| Civil Procedure           |                                            |                                                                 |
| LAW -L6101 -001, Fall 2   | 019                                        |                                                                 |
| Course Points: 4.0        |                                            |                                                                 |
| Location/Schedule: WJ     | WH 417, TWR : 1:20 PM - 2:40 PM            |                                                                 |
| Additional Form Su        | bmission Details                           |                                                                 |
| Student Requested Poi     | ints: 4.0                                  |                                                                 |
| Grading Type: CR/F        |                                            |                                                                 |
| Approval Status           |                                            |                                                                 |
| Instructor Pending        |                                            |                                                                 |
| The Office of Registratio | n Services Pending                         |                                                                 |
|                           |                                            | Are you sure you want to <b>DECLINE</b> this student submission |
| Please provide the stu    | dent your reason for declining this reques | t                                                               |
|                           |                                            |                                                                 |
|                           |                                            |                                                                 |
|                           |                                            |                                                                 |

9. All students are expected to discuss with you their requests prior to submitting these forms. You should not receive any registration requests of which you are previously unaware. Hopefully, therefore, you will only need to deny requests that do not reflectyour verbal agreement. For example:

|                        | Test, Student                                 |  |
|------------------------|-----------------------------------------------|--|
|                        | JD 5/2022                                     |  |
| 23                     | jd_test@law.columbia.edu                      |  |
| No picture<br>on file  |                                               |  |
|                        |                                               |  |
| Form Submission        | Course Information                            |  |
| Civil Procedure        |                                               |  |
| LAW -L6101 -002, Fa    | ll 2019                                       |  |
| Course Points: 4.0     |                                               |  |
| Location/Schedule:     | JGH 104, MW : 10:10 AM - 12:00 PM             |  |
| Additional Form \$     | Submission Details                            |  |
| Student Requested I    | Points: 4.0                                   |  |
| Grading Type: CR/F     |                                               |  |
| Approval Status        |                                               |  |
| Instructor Declined    |                                               |  |
| Decline Reason:        | We agreed that you will earn only two points. |  |
| The Office of Registra | tion Services Concluded                       |  |
|                        |                                               |  |

- 10. Once you have completed a form and approved your student's request, RegistrationServices will finalize the registration.
- 11. You can return to your 'Registration Forms' page to review any additional pendingforms.